# How to Create a Bot in Telegram

Learn how to configure a Telegram bot to use with Telegram to Jira Connector.

The steps can be followed using either Telegram's mobile version or desktop version.

You can follow this video to help you see the steps in action.

## Follow these steps:

1. Go to Telegram.

2. Search for BotFather, ensure it's the verified account.

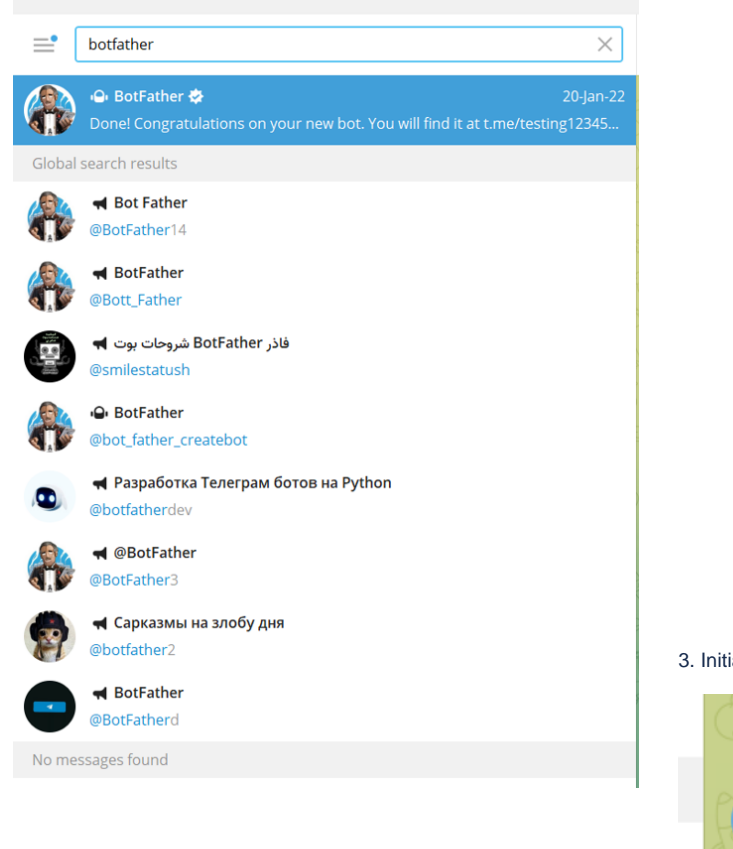

3. Initiate a chat with the bot by typing in the command (/newbot)

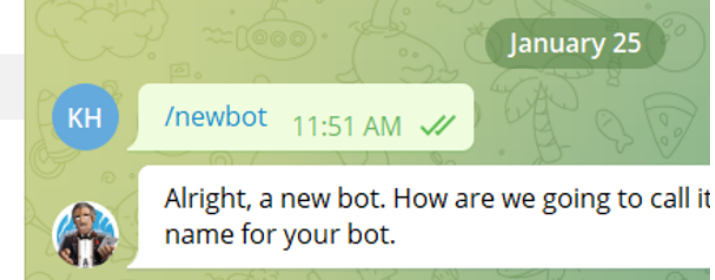

#### 4. Choose a name for your bot

(1)

This is not the name the users will be searching for, it's the name that will appear with the bot (example: Infosysta support).

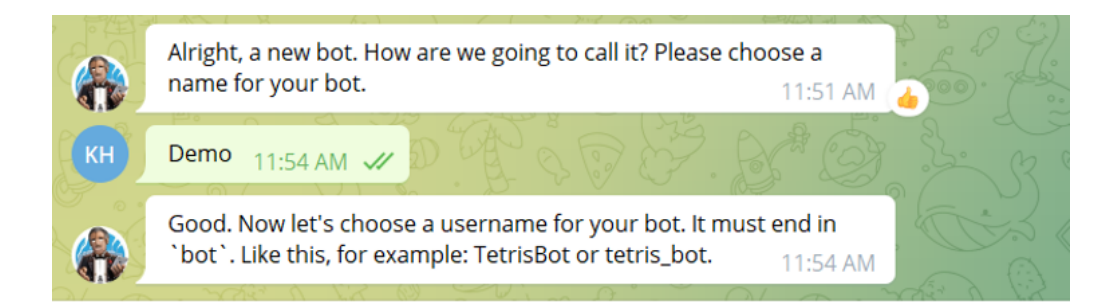

#### 5. Create a username for the bot, ending in 'bot'

| Ó  | It has to end in " <b>bot</b> " or "_ <b>bot</b> ".                                                                                                    |
|----|----------------------------------------------------------------------------------------------------|
|    | Good. Now let's choose a username for your bot. It must end in<br>`bot`. Like this, for example: TetrisBot or tetris_bot. 11:54 AM                                                                                                    |
| КН | demo1332bot 11:57 AM                                                                                                    |
|    | Line/demo1332bot. You can now add a description, about section<br>and profile picture for your bot, see /help for a list of commands.<br>By the way, when you've finished creating your cool bot, ping our<br>Bot Support if you want a better username for it. Just make sure<br>the bot is fully operational before you do this. |
|    | Use this token to access the HTTP API:<br>5120428150: AAFX80AWV1_dVLg1xVyWL7L29IOEoD5Rx0A<br>Keep your token <b>secure</b> and <b>store it safely</b> , it can be used by<br>anyone to control your bot.                                                                                                    |
|    | For a description of the Bot API, see this page:         https://core.telegram.org/bots/api         11:57 AM                                                                                                    |

6. Once you're done, a congratulatory message will appear with an important message.

It will include your:

- Telegram bot username
- Telegram bot token

() Please take note of them as they will be essential in using setting your bot up with Telegram to Jira Connector.

Done! Congratulations on your new bot. You will find it at t.me(demo1332bot.)You can now add a description, about section and profile picture for your bot, see /help for a list of commands. By the way, when you've finished creating your cool bot, ping our Bot Support if you want a better username for it. Just make sure the bot is fully operational before you do this.

Use this token to access the HTTP API:

5120428150: AAFX80AWV1\_dVLg1xVyWL7L29I0EoD5Rx0A Keep your token **secure** and **store it safely**, it can be used by anyone to control your bot.

For a description of the Bot API, see this page: https://core.telegram.org/bots/api

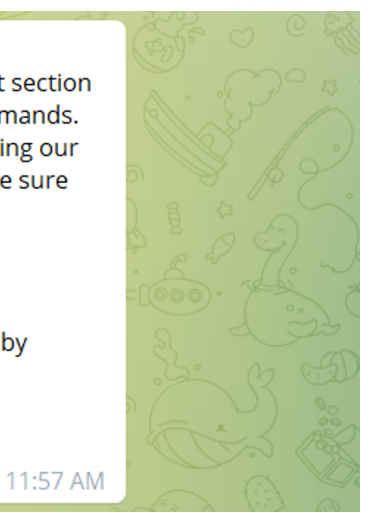

You can use the token and the username to add them to the add-on's configuration page, click here for more info.

### **Related articles**

- Custom Request types don't show up in the addon setup
  How to Create a Bot in Telegram
  Telegram Messages Not Coming Through Jira